# 実績報告ツールかんたんマニュアルのお知らせ

#### 関西 家・街プロジェクト協議会

Ρ1

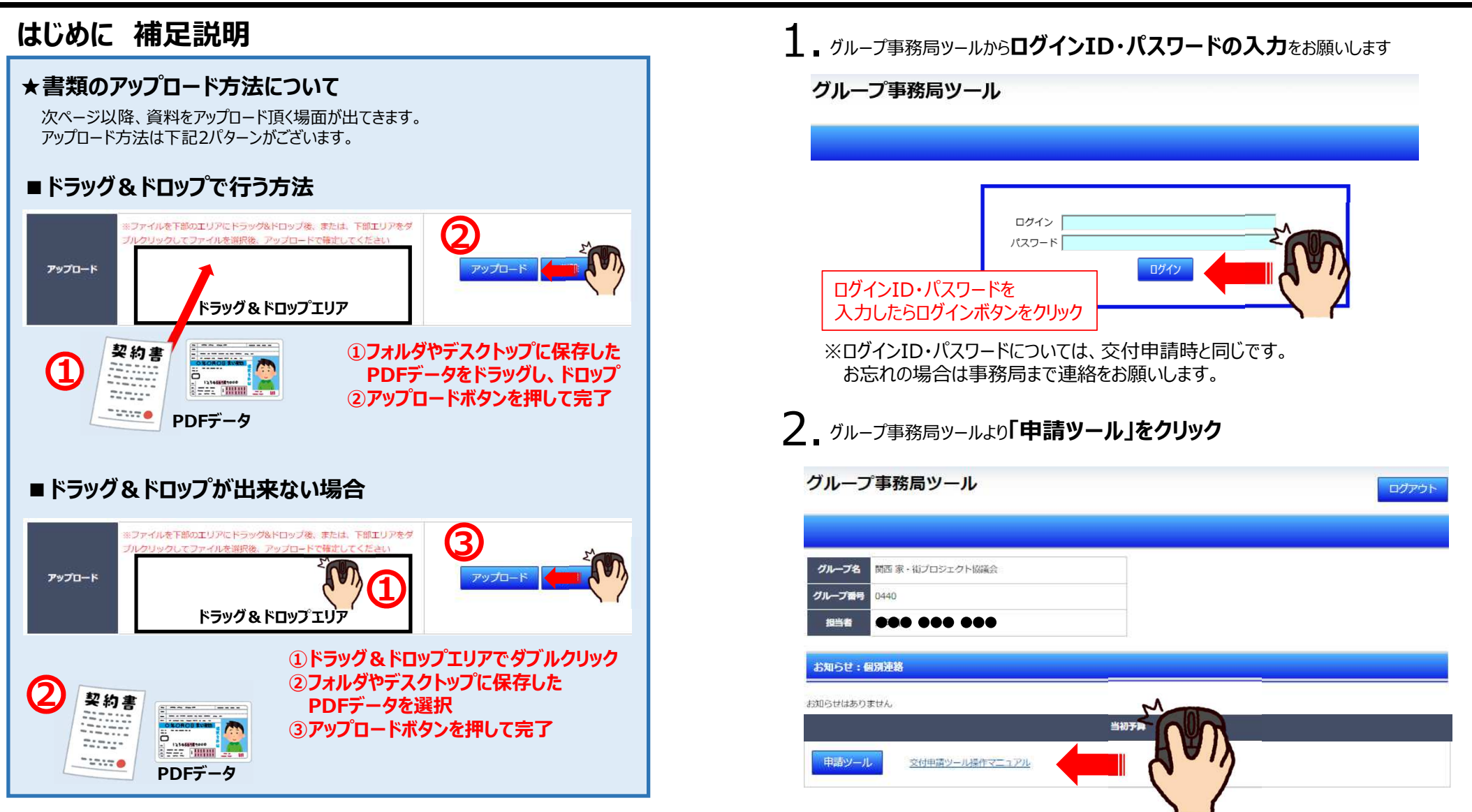

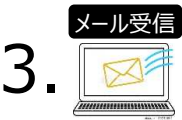

#### 令和4年度地域型住宅グリーン化事業交付申請ツール <no\_reply@chiiki-grn.jp> 【申請ツール】ワンタイムパスワード

2022/12/08 (木) 9:10 令和4年度地域型住宅グリーン化事業申請ツール <no\_reply@chiiki-grn.jp> [申請ツール]ワンタイムパスワード

| 関西 家・街プロジェクト協議会様                                            |                                                              |                  |
|-------------------------------------------------------------|--------------------------------------------------------------|------------------|
| 申請ツールにアクセスするためのワンタイムパスワードを通知致します。                           | <ul> <li>ワンタイムパスワード</li> </ul>                               |                  |
| ワンタイムパスワード:<br>1zidr1k7                                     | ワンタイムパスワードは②の「申請ツール」のボタンな<br>リックすることで、数十秒でメール受信することが出<br>ます。 | を <b>ク</b><br> 来 |
| ※このメールのえ、ラノトレスは送信専用です。<br>返信いただいても、抗応はできませんので、あらかじめご了承ください。 | ※ネット環境により数分かかる可能性があります。                                      |                  |

## 4 申請ッールより「ワンタイムパスワード」を入力し「ログイン」をクリック

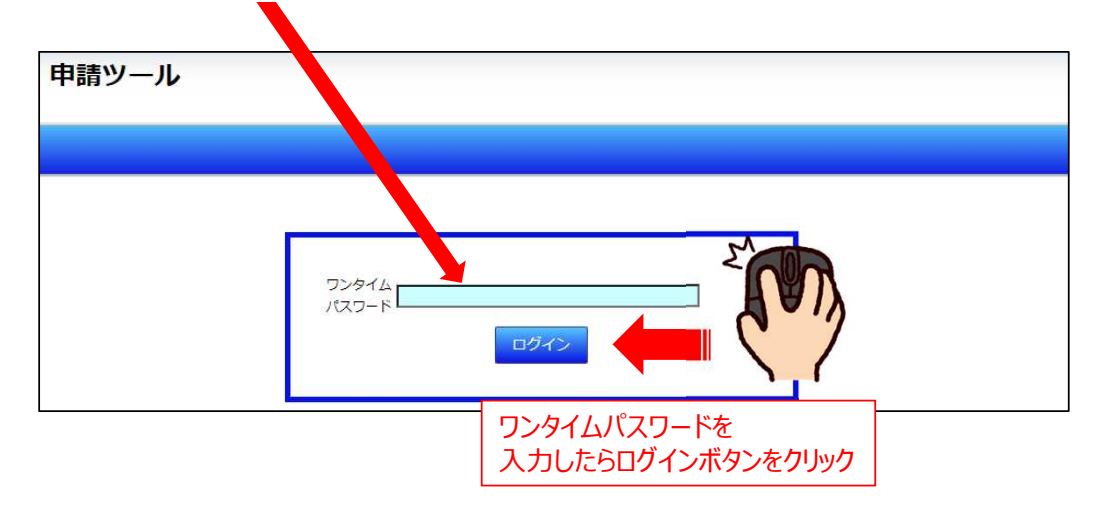

## 5. 申請ツールより「実績報告ツール」をクリック

| 申請ツー             | ル               |
|------------------|-----------------|
| グループ名            | 関西 家・街ブロジェクト協議会 |
| グループ番号<br>担当者    |                 |
| 事業者管理            |                 |
|                  | 当初予算            |
| 交付申請ツー<br>実績報告ツー |                 |

## 6. 実績報告ツールより「建築主①」をクリック

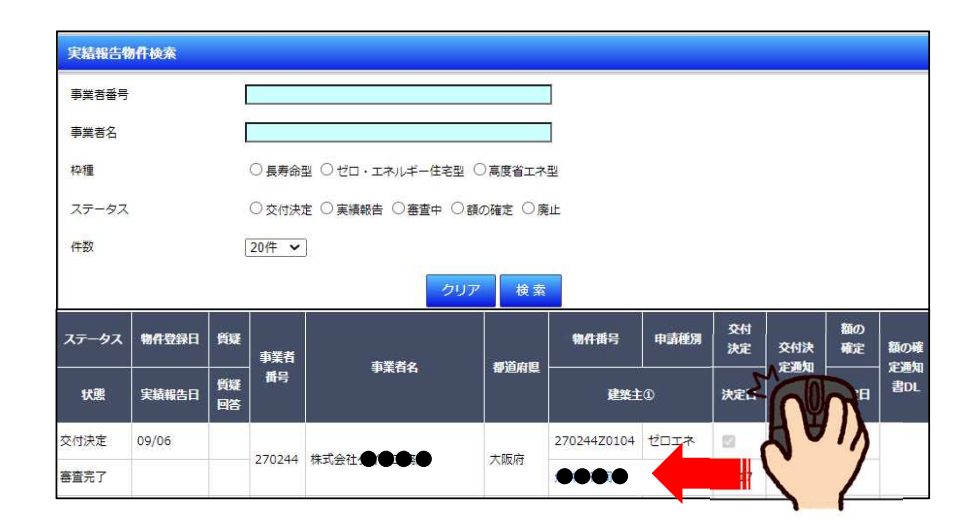

## 7. 実績報告ツール「実績報告情報」を選択

| 実績報告》                              | 実績報告ツール            |                            | 【実績報告基本情報(交付決定情報から変更がある場合修正してください)】 |                    |                                                                                |                                                 |                                                          |                      |          |
|------------------------------------|--------------------|----------------------------|-------------------------------------|--------------------|--------------------------------------------------------------------------------|-------------------------------------------------|----------------------------------------------------------|----------------------|----------|
| 811156124-1882115519913414371443   |                    |                            |                                     |                    | 契約形態                                                                           | ☑ 請負契約 □ 売買契約                                   |                                                          |                      |          |
|                                    |                    |                            |                                     |                    | 建築主名①(フリガナ)                                                                    |                                                 |                                                          |                      |          |
| 一覧に戻る事業者管理                         |                    |                            |                                     |                    |                                                                                | 700000                                          |                                                          |                      |          |
| グループ名 関西家・街プロジェクト                  |                    | 硬                          |                                     | (nerten -          |                                                                                |                                                 |                                                          |                      |          |
| 会<br>//#7#号 0/40                   | 49.77.2            |                            | 中訪特征 長寿節型                           | 中影响記<br>31.1 45-82 | 建築主名②(フリガナ)                                                                    |                                                 |                                                          |                      |          |
|                                    |                    |                            | 中語を別 長守師主・乙ピ市小堂<br>加算① 若者子育て世代加算    | 加算② なし             | 建築主名②                                                                          |                                                 |                                                          |                      |          |
| 事業者名 株式会社 ●●●●●                    | ● 建 <b>禁</b> 1     | EØ                         | 申請額 140万円 加算① 20万円 1                | 加算② なし 交付申請額 160万円 | 都道府県                                                                           |                                                 |                                                          |                      |          |
| 実績報告情報                             | 経費                 | 電及び<br>添付書類<br>処理          | 廃止<br>申請                            |                    | 群市区町村                                                                          | <b>:8:€●</b> Ѣ                                  |                                                          |                      |          |
|                                    |                    |                            |                                     | ר (1)              | 以下、地名地番                                                                        | ●●●● 2番11                                       | 地名地番は検査                                                  | 済証の                  |          |
| 【補助対象となる任宅の施工事業<br>                | 着の確認】              |                            |                                     |                    | 交付決定情報から地名地番に                                                                  | <b>●●●●●</b> 12番11                              | 建築場所と合わせ                                                 | せてください。              |          |
| ▶ 施工事業者は、補助対象となる                   | る住宅の確認申            | 請における「工事施工者」とし             | って、対象工事に直接的に責任を負うこと。                | く入れる               | 修正がある場合                                                                        |                                                 |                                                          |                      |          |
| 【補助金請求の確認】                         |                    |                            |                                     |                    | 交付決定情報から地名地番を<br>修正した理由                                                        |                                                 |                                                          | _                    |          |
| ✓補助金の額の確定が通知され;<br>支払先は、申請報告ツールに登録 | た際は、通知に<br>した振込口座と | 記載されている確定補助額にて<br>といたします。  | こ、令和4年度地域型住宅グリーン化事業に係る              | る国庫補助金として請求します。    | ③実績                                                                            | ■<br>「報告基本情報研                                   |                                                          | 合は修正をお願い             | します。     |
| 【事業者情報】                            |                    |                            |                                     |                    |                                                                                | 付さのセルについ<br>名地番の変更は                             | しは修止か可能です。<br>変更理由を記載して                                  | 下さい。                 |          |
| グループ番号                             | 0440               |                            |                                     |                    |                                                                                |                                                 |                                                          | 2000                 |          |
| グループ名称                             | 関西家・街              | プロジェクト協議会                  |                                     |                    |                                                                                |                                                 | 保存                                                       |                      | 4        |
| 事業者                                | 株式会社               |                            |                                     | ├-(2)              | 【交付決定時の住宅の耐震要件                                                                 | の確認]                                            |                                                          | $\langle \rangle$    | <u> </u> |
| 代表者                                | <b>700000</b>      | •                          |                                     |                    | 耐重要此小確認                                                                        | <ul> <li>         耐震等級2水準以上:株</li></ul>         | 構造計算によらないもの(壁量計算領<br>機造計算に トロセンキの (壁鼻計算)                 | 等によるもの)<br>等に L ろもの) |          |
| 住所                                 |                    |                            |                                     |                    | IDias 34 11 079840                                                             | ● 構造計算によるもの                                     |                                                          | 412& 0 00/           |          |
|                                    |                    | ②事業者情報<br>交付申請時。<br>ご連絡をお願 | 寉認<br>にり変更がある場合は、事務<br>いします。        | 局まで                | <ul> <li>令和4年度地域型住宅グリー</li> <li>令和4年度地域型住宅グリー</li> <li>実績報告の際に令和4年度</li> </ul> | ーン化事業における耐震要件<br>ーン化事業における耐震要件<br>地域型住宅グリーン化事業に | に関する同意書の提出は不要です。<br>に関する同意書の提出が必要です。<br>おける耐震要件に関する同意書の提 | 出が必要になります。           |          |

| <ul> <li>中部(株式)<br/>(この)         (この)         (この)</li></ul> | <ul> <li>議 補助額</li> <li>等となる書類のアッ</li> </ul> | <sup>次アリ吉装</sup> 処理<br>プロードとなります。 | 申請 未入力項目がある場合は、 -  | ラー表示となりアップロードした場合、入力した情 | 【対象住宅に係わる住宅省エ<br>講習会受講時期 | ネルギー技術講習会の受講の確認】 ○ 平成24年度~平成30年度 ○ 令和元年度以降                                                                                                    |
|----------------------------------------------------------------------------------------------------|----------------------------------------------|-----------------------------------|--------------------|-------------------------|--------------------------|----------------------------------------------------------------------------------------------------|
| 意:入力項目を全て入力し保存後に必<br>は消去されます。<br>売買契約の締結日】<br>売買契約 (売買契約の締結日)                                                                                                    | 必要となる書類のアッ                                   | ブロードとなります。                        | 未入力項目がある場合は、:      | ラー表示となりアップロードした場合、入力した情 | 講習会受講時期                  | ○平成24年度~平成30年度 ○令和元年度以降                                                                                                    |
| 音:入力項目を全て入力し保存後に必<br>お消去されます。<br>売買契約の締結日】<br>ご買契約(売買契約の締結日)                                                                                                    | 6要となる書類のアッ                                   | プロードとなります。                        | 未入力項目がある場合は、:      | ラー表示となりアップロードした場合、入力した信 |                          |                                                                                                    |
| 5 実契約の締結日】                                                                                                    |                                              |                                   |                    |                         | 講習会修了者区分                 | ○設計者○施工管理者○大工技能者                                                                                                    |
| 買契約(売買契約の締結日)                                                                                                    |                                              |                                   |                    |                         | 氏名                       | 受諸者最另                                                                                                    |
|                                                                                                    |                                              |                                   |                    |                         | 【確認申請手続き】                |                                                                                                    |
| 第1777年1年(1)1年7月1月1日)                                                                                                    |                                              |                                   |                    |                         | ○ 確認申請が必要な住宅             |                                                                                                    |
|                                                                                                    |                                              |                                   |                    | 入力 交付申請日 10月21日         | ○ 確認申請が不要な住宅             |                                                                                                    |
|                                                                                                    |                                              |                                   |                    |                         |                          |                                                                                                    |
| ■着工日 : 確認済                                                                                                    | 証の交付日                                        | し、認定住宅の                           | 申請年月日以降            | の日付を入力してください。           |                          | 保存                                                                                                    |
| ■事業完了日 :                                                                                                    | 全額精算日、                                       | 検査済証の                             | 交付日のいずれか           | 遅い方を入力してください。           | ※書式の○を選択後、ファイ            | イルを下部のエリアにドラッグ&ドロップ後、また                                                                                                    |
| 「象住宅の概要】                                                                                                    |                                              |                                   |                    |                         | は、下部エリアをダブルクリ            | リックしてファイルを選択後、アップロードで確定                                                                                                    |
| ) 交付決定時と記載事項に相違はあ                                                                                                    | りません。                                        | -                                 |                    |                         | UCK/24W                  | (9) <u><i>P</i>y</u> <i>T</i> D-F                                                                                                    |
| ) 交付決定時と記載事項が異なりま                                                                                                    | す。相違事項は以下(                                   | のとおりです。                           | Fel                | ずれかに✓                   | 8                        | 削除 ○ 工事の完了が確認できる書類                                                                                                    |
| 建設地の地名地番                                                                                                    |                                              | <b>TO C</b> 11                    |                    |                         | スキャンしてPI                 | DF化した、 いずれかに ✓                                                                                                    |
|                                                                                                    | 交付決 <mark>定時の表示が</mark> {                    | 住居表示のため                           |                    |                         | 検査済証 等                   |                                                                                                    |
|                                                                                                    | 交付決定時の表示が分                                   | 分筆前のため                            |                    |                         |                          |                                                                                                    |
| 又19天足時と表記が共なる 3                                                                                                    | その他                                          |                                   |                    |                         |                          |                                                                                                    |
|                                                                                                    |                                              |                                   |                    | 交付申請時から変更がある            |                          | <b>事の完了が確認できる書類・・・</b> 次のいずれかをアップロード                                                                                                    |
|                                                                                                    | 建設地の変更はありる                                   | ません。 ※必タナエック                      | 11/2201            | 場合は修正してんたさい。            | (確語                      | 認申請が不要な住宅の場合)<br>体帯 調査 に の 場合 の 場合 に の 場合 の 場合 の は の に の またの し の またの し の またの この またの この またの この またの この またの この またの この またの この またの この またの この またの この またの この またの この またの この またの この またの この またの この またの この またの この またの またの この またの またの またの またの またの またの またの またの またの また |
| 地域区分 6                                                                                                    |                                              |                                   |                    |                         | (1)1<br>(2)3             | 仕七取泚担保員仕保陜の保陜証券乂は保陜1)保証明書<br>建設在它州能証価書                                                                                                    |
| 年間日射地域区分 A4                                                                                                    |                                              |                                   |                    |                         | (2)                      | その11つ11形す111首<br>建物の不動産登記の現在事項証明書                                                                                                    |
| 構造の選択                                                                                                    | 木造のみ 〇 混構造                                   | (木造+鉄筋コンクリ・                       | -ト、木造と鉄骨構造)        |                         |                          |                                                                                                    |
|                                                                                                    | 2                                            | 階 地下                              |                    | 階                       |                          |                                                                                                    |
| 補助対象部分の床面積 ※イ                                                                                                    | 8.14<br>シナーガレージや住                            | ni (小数点第<br>字以外の用途部分等の            | 3位以下切り捨て)<br>面積を除く |                         |                          |                                                                                                    |
| ×1                                                                                                    |                                              | -1907 PO/DEEP/17907               |                    |                         |                          |                                                                                                    |

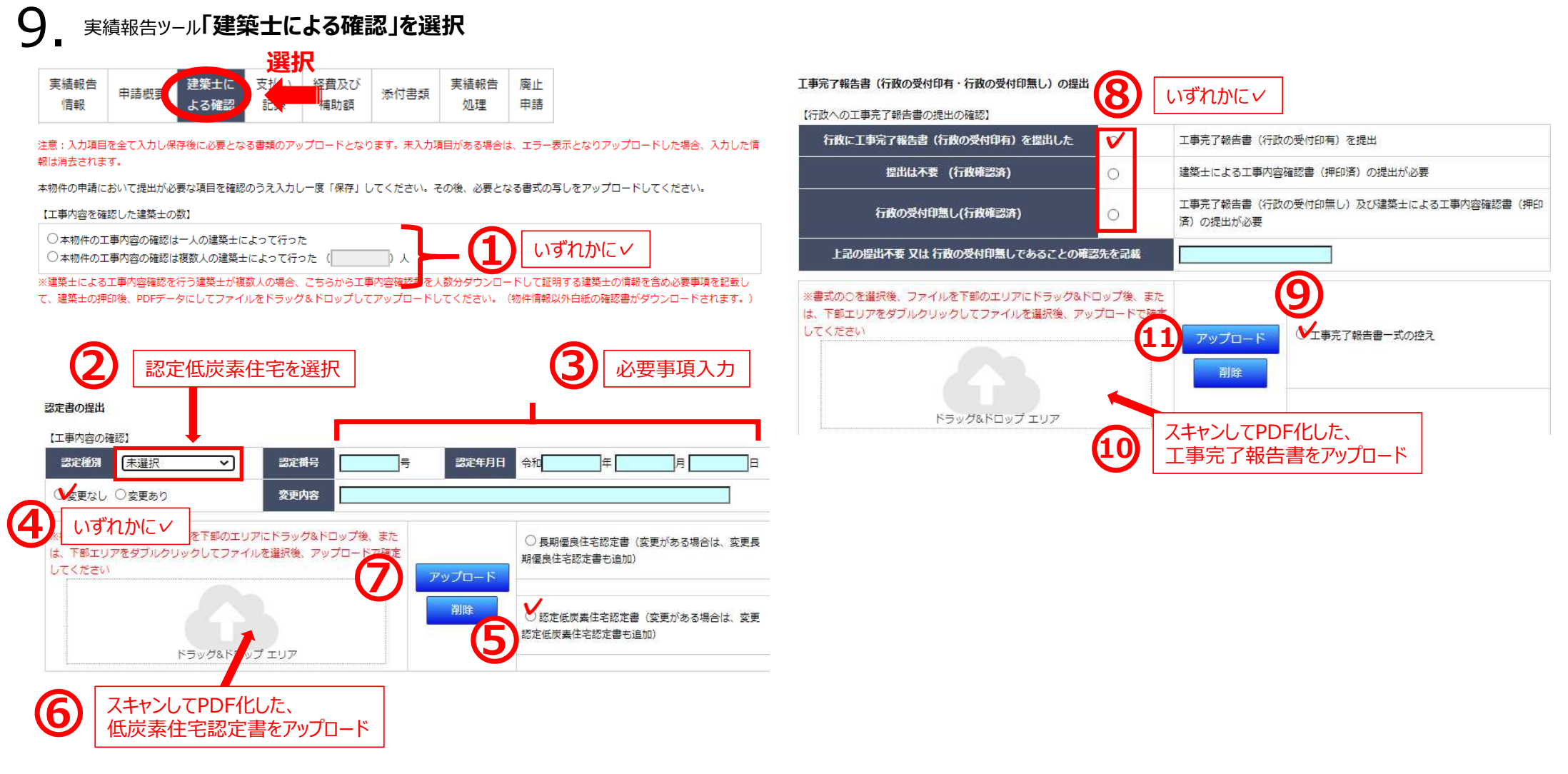

# 9 実績報告ツール「建築士による確認」つづき ※長期優良住宅/現行基準枠の方は、このページの作業は不要です。

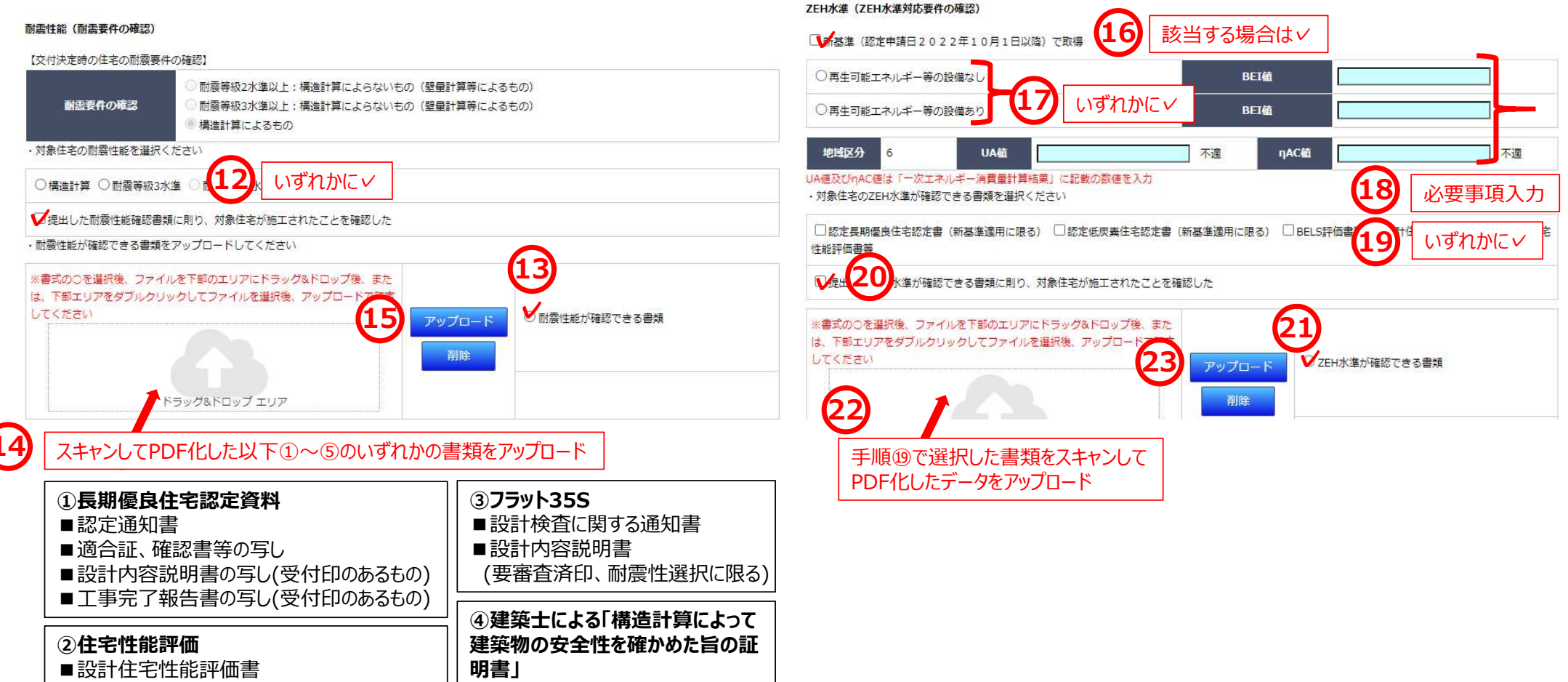

■設計内容説明書(受付印のあるもの)

# 9 実績報告ツール「建築士による確認」つづき

【建築士による工事内容確認書(押印済)の提出】

【確認を行った建築士の情報】

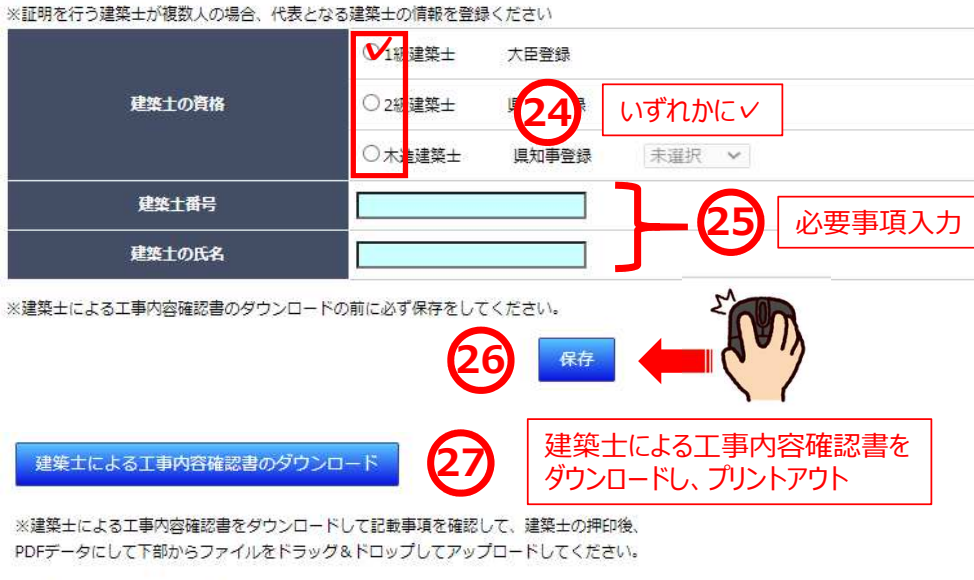

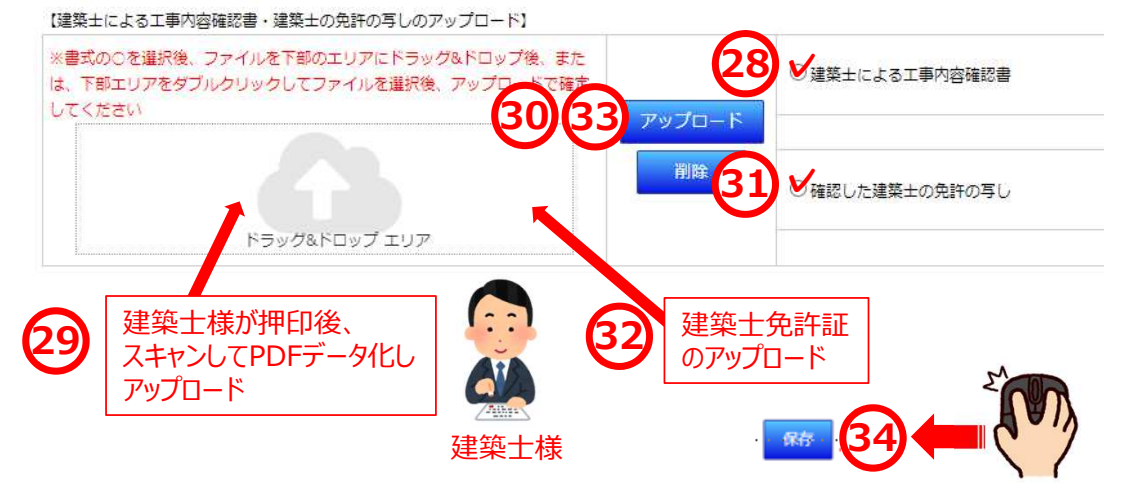

10 実績報告ツール「地域材に関する確認」

### ★地域材加算を受けている物件の場合のみ

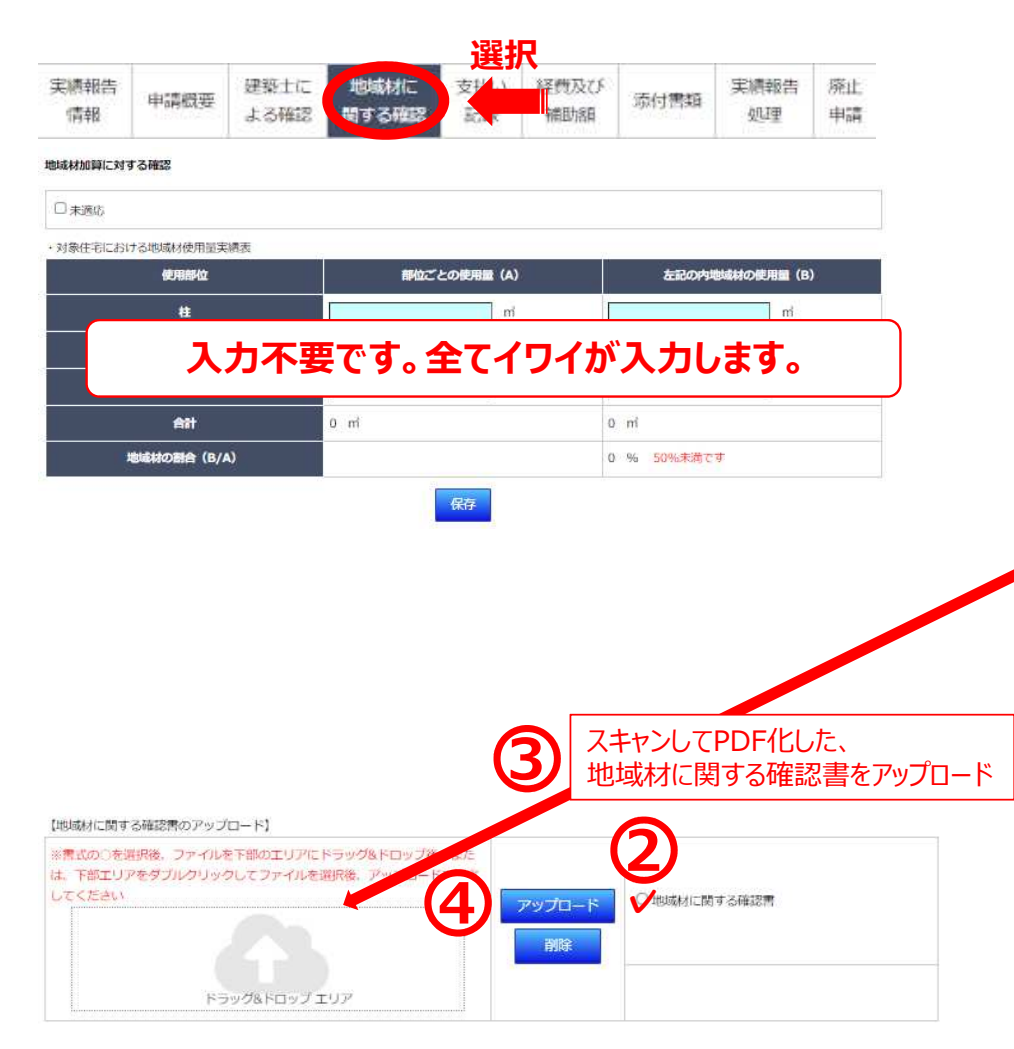

### イワイ入力後、「地域材に関する確認書」を送付いたしますので 交付申請時に登録した印鑑で押印をお願いします。

|                                                                                                    | おおかけ)と思うたてはないないない                                                                                                    | 物件番号 ●●●●     | •••                                                             |                |      |
|----------------------------------------------------------------------------------------------------|----------------------------------------------------------------------------------------------------|---------------|-----------------------------------------------------------------|----------------|------|
|                                                                                                    | 地域的に関うる階級音                                                                                                    |               |                                                                 |                |      |
|                                                                                                    | 適合を確認した                                                                                                    | 2日 年 月        | B                                                               |                |      |
| 了実績報告に係る対象住宅につい<br>と証明します                                                                                                 | て、グループのルールに従い下記地                                                                                                    | 域材・使用量を対象住宅に報 | 吏用したこ                                                           |                |      |
| 【地域村の使用を確認した補助事                                                                                                    | 来者]                                                                                                    |               |                                                                 |                | -    |
| 所属グループ番号 0440                                                                                                    | 所属グループ名特 関西家・街ブロ                                                                                                    | ジェクト協議会       |                                                                 |                |      |
| 法人・個人事業主等の<br>名称                                                                                                    |                                                                                                    |               |                                                                 |                |      |
| 代 表 者 氏 名 ●●●●                                                                                                    |                                                                                                    |               |                                                                 | +6-            | 丁事業者 |
|                                                                                                    |                                                                                                    |               |                                                                 | / /10          |      |
| 【証明する物件名(建築主名・買主                                                                                                    | 名)】                                                                                                    |               |                                                                 | <b>b</b> te    |      |
| 【証明する物件名(確築主名・頁主<br><sup>非単正</sup> ●●● ●●●● ●<br>国証制度等の名称                                                                 | 络)】<br>●●●                                                                                                    |               | 8                                                               | / <i>m</i> e   |      |
| 【証明する特件名(建築主名・頁主<br>単葉主 ●●● ●●●●<br>脳証拠皮等の名称                                                                              | ▲ 】<br>●●● 様<br>2〕<br>                                                                                                    |               | *                                                               | / <i>1</i> 719 |      |
| 【証明する物件名(建築主名・頁主<br>単単主<br>●●●●●●●●●<br>■<br>■証拠皮等の名称                                                                     | ▲ 】<br>●●● 様<br>2)<br><br>4)                                                                                                    |               | *                                                               | / <i>D</i> 19  |      |
| 【証明する物件名(建築主名・頁主<br>注意主 ●●● ●●●●●<br>■証拠度等の名称<br>最終出得者                                                                    | ▲ 】<br>●●● 様<br>2)<br>                                                                                                    |               | *                                                               | , we           |      |
| 【証明する物件名(建築主名・頁主<br><sup>建築主</sup> ●●● ●●●● ●<br>■証拠皮等の名称<br>最終出荷者                                                        | ▲ 】<br>●●● 様<br>2)<br>4)<br>2)<br>4)<br>4)                                                                                                |               | *                                                               | , we           |      |
| 【証明する物件名(建築主名・頁主<br>単単主 ●●● ●●●●<br>■証拠皮等の名称<br>最終出青者<br>対象住宅における地域村の使用計                                                  | ▲ 】<br>●●● 様<br>2)<br>4)<br>2)<br>4)<br>上文談会                                                                                              |               | 9                                                               | , we           |      |
| 【証明する物件名(建築主名・頁主<br>単単主<br>●●●●●●●●<br>電証制度等の名称<br>東終出得者<br>対象在宅における地域材の使用<br>任用部位                                        | ▲ 】<br>▲ 単<br>本<br>2)<br>4)<br>2)<br>4)<br>を実験実<br>密位ごとの使用量(A)                                                                            | 左記の内地域材の使用1   | 步<br>数(B)                                                       | , we           |      |
| 【証明する物件名(建築主名・頁主<br>単単主 ●●● ●●●●●<br>■証拠皮等の名称<br>最終出荷者<br>対象在宅における地域材の使用<br>使用部位<br>柱                                     | ▲ 】<br>●●● 様<br>2)<br>4)<br>2)<br>4)<br>2)<br>4)<br>些文献史<br>態位ごとの使用量(A)<br>而 <sup>2</sup>                                                 | 左記の内地域材の使用1   | 步<br>骸(B)<br>㎡                                                  |                |      |
| 【証明する物件名(建築主名・冥主<br>筆楽主 ●●● ●●●●●<br>■証拠度等の名称           最終出海者           対象住宅における地域村の使用計<br>使用配位           住           度・桁 | <ul> <li>▲ )</li> <li>●● 様</li> <li>2)</li> <li>4)</li> <li>2)</li> <li>4)</li> <li>2)</li> <li>4)</li> </ul>                             | 左記の内地域材の使用1   | 步<br>散(B)<br>㎡<br>㎡                                             |                |      |
| 【証明する物件名(建築主名・页主<br>単単主<br>●●● ●●●●●<br>■証拠度等の名称<br>素辞出得者<br>対象住宅における地域材の使用3<br>使用部位<br>柱<br>し、桁<br>土台                    | ▲ 】<br>●●● 様<br>2)<br>4)<br>2)<br>4)<br>2)<br>4)<br>2)<br>4)<br>2)<br>4)<br>1<br>1<br>1<br>1<br>1<br>1<br>1<br>1<br>1<br>1<br>1<br>1<br>1 | 左記の内地域材の使用1   | *<br>K(B)<br>m <sup>2</sup><br>m <sup>2</sup><br>m <sup>2</sup> |                |      |
| 【証明する物件名(建築主名・冥主<br>筆楽主 ●●● ●●●●<br>■証拠度等の名称<br>最終出荷者<br>//<br>//<br>//<br>//<br>//<br>//<br>//<br>//<br>//<br>/          | ▲ 】<br>●●● 様<br>2)<br>4)<br>2)<br>4)<br>2)<br>4)<br>総定ごとの使用数(A)<br>前<br>前<br>前<br>6 前<br>1                                                | を記の内地域材の使用1   | *<br>(B)<br>m<br>m<br>m<br>m                                    |                |      |

## 11. 実績報告ツール「建築士による加算内容確認」

### ★三世代同居加算を受けている物件の場合のみ

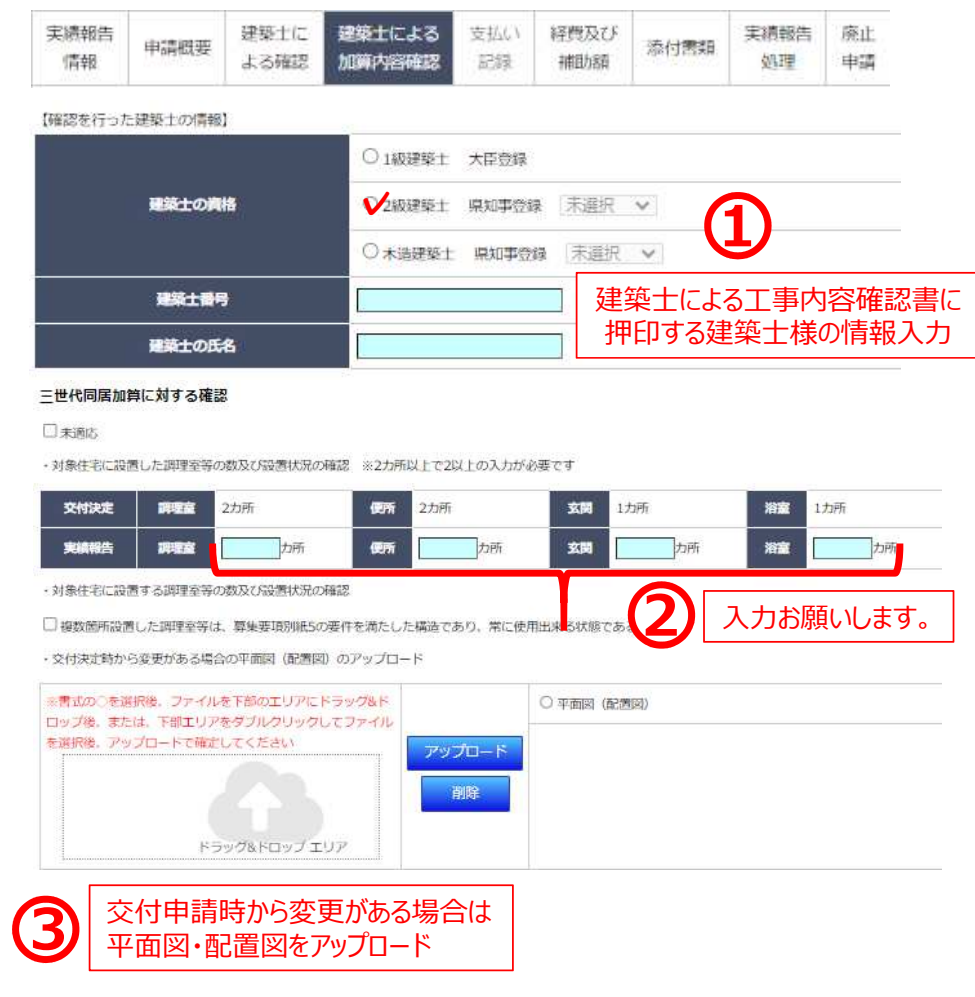

(建築士による工事内容確認書 (加算)のダウンロード) 建築士による工事内容確認書 (加算)のダウンロード

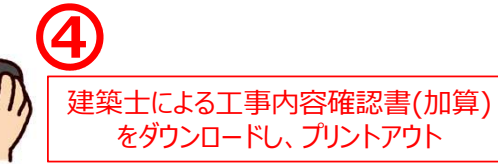

※建築士による工事内容確認書をダウンロードして記載内容を確認して、建築士の押印後 PDFデータにして下部からファイルをドラッグ&ドロップしてアップロードして下さい。

【建築士による工事内容確認書・建築士の免許の写しのアップロード】

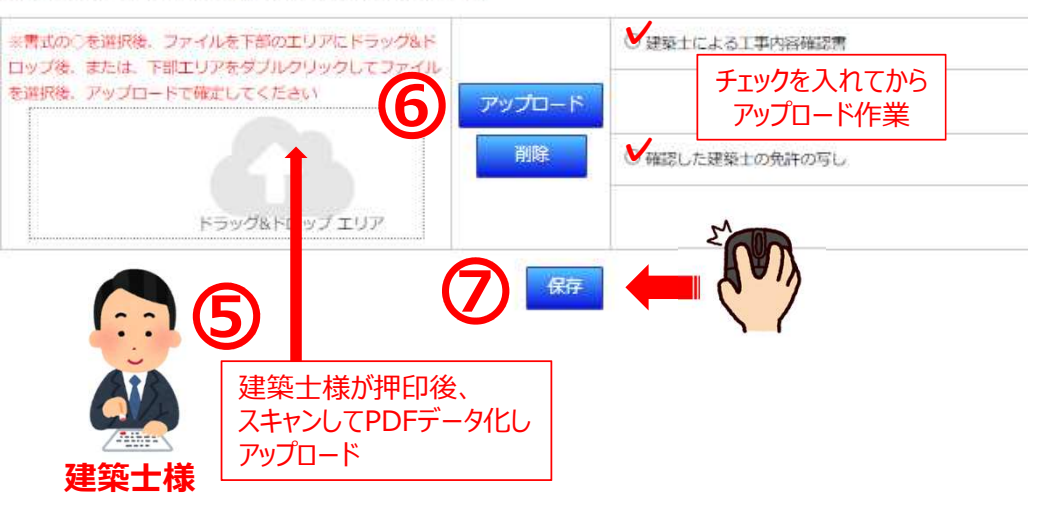

# 12 実績報告ツール「支払い記録」を選択

ドラッグ&ドロップ エリア

請負契約から変更がある場合、 変更契約書のアップロード

(5

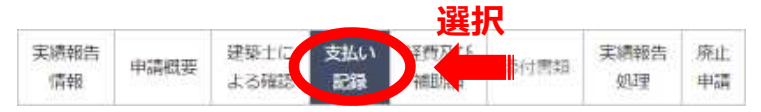

| 工事議員契約書等                             | 工事費等の金額 (消費税込み)                                   | 補助対象工事費<br>(超約に補助対象工事を含むか否か)                          |
|--------------------------------------|---------------------------------------------------|-------------------------------------------------------|
| 契約額                                  |                                                   | 請負契約の金額入力                                             |
| 変更契約等の金額①                            | Р                                                 | ♥含む ○ 含まない                                            |
| 変更契約等の金額2                            | 円                                                 |                                                       |
| 変更契約等の金額(3)                          | Э                                                 | 0含む0含まない                                              |
| 変更契約等の金額④                            | м                                                 | <ul> <li>O 含む O 含まび O 含まない</li> <li>該当する場合</li> </ul> |
| 変更契約等の金額⑤                            | H                                                 | ○含む○含まない 金額人刀                                         |
| 3手数料、印紙代などの<br>)事業者立替え類の合計           | B                                                 |                                                       |
| 時顧の合計 (A) 0 円                        |                                                   |                                                       |
| 費に変更が有る場合は変更契約書<br>費に変更がある場合変更契約書等   | 等添付が必要<br>保存<br>をアップロード】                          | 3-20                                                  |
| 【の○を選択後、ファイルを下部に<br>「部エリアをダブルクリックして」 | のエリアにドラッグ&ドロップ後、また<br>ファイルを選択後、アップロードで開始          |                                                       |
|                                      | COMPLETE ADMINISTRATION CONTRACTOR CONTRACTOR AND |                                                       |

契約書

-----

谢除

|                      | 支払額                                          | 支払年月日              | 添付素類の有無                 |       |  |
|----------------------|----------------------------------------------|--------------------|-------------------------|-------|--|
| 支払い記録の区分             | (清費税込み)                                      | (送金伝蒙等の日付)         | 制以南                     | 送金伝果等 |  |
| 支払い記録の額①             | P.                                           |                    | M                       | 4     |  |
| 支払い記録の額(2)           | н                                            |                    |                         | ٥     |  |
| 支払い記録の顧③             | <b>.</b>                                     |                    | $\overline{\mathbf{A}}$ |       |  |
| 支払い記録の額④             | <b>—</b> ——————————————————————————————————— |                    | V                       | D     |  |
| 支払い記録の額 ⑤            | e e e e e e e e e e e e e e e e e e e        |                    | 入力                      | • ✓   |  |
| 支払い記録の額⑥             |                                              |                    | しお願                     | いします。 |  |
| 支払い記録の額()            | н                                            |                    |                         |       |  |
| 支払い記録の額 ⑧            | н                                            |                    | 0                       |       |  |
| 支払い記録の額 ⑨            | 円                                            |                    |                         |       |  |
| 支払い記録の額 回            |                                              |                    | 0                       | D     |  |
| 補助事業者負担の<br>振込手数料の合計 | Р                                            | 添付書類が揃っていない<br>0 円 | 顧の合計 (C)                |       |  |
| 支払い記録の額の合計 (B)       | 0 円                                          |                    |                         |       |  |

#### 【支払い完了の確認】

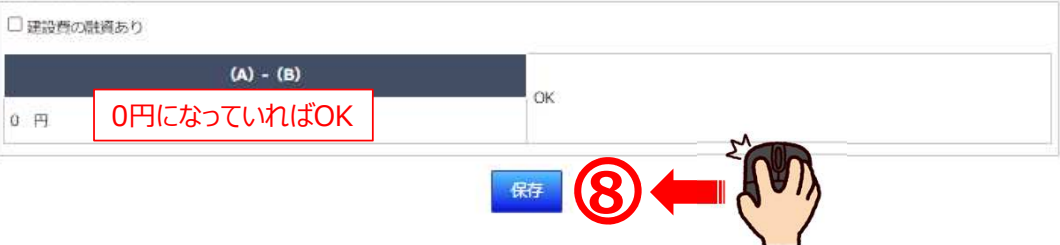

「工事時の支払い場の認知」

# 12 実績報告ツール「支払い記録」つづき

【工事講員契約や売買契約に基づく「支払い記録」のアップロード】

#### 支払い記録アップロードの手引き

※支払い記録番号に合わせて下記にアップロードして下さい。

※通帳の写しをアップロードする場合は、必ず通帳の名義人がわかる言類も一緒にアップロードして下さい。

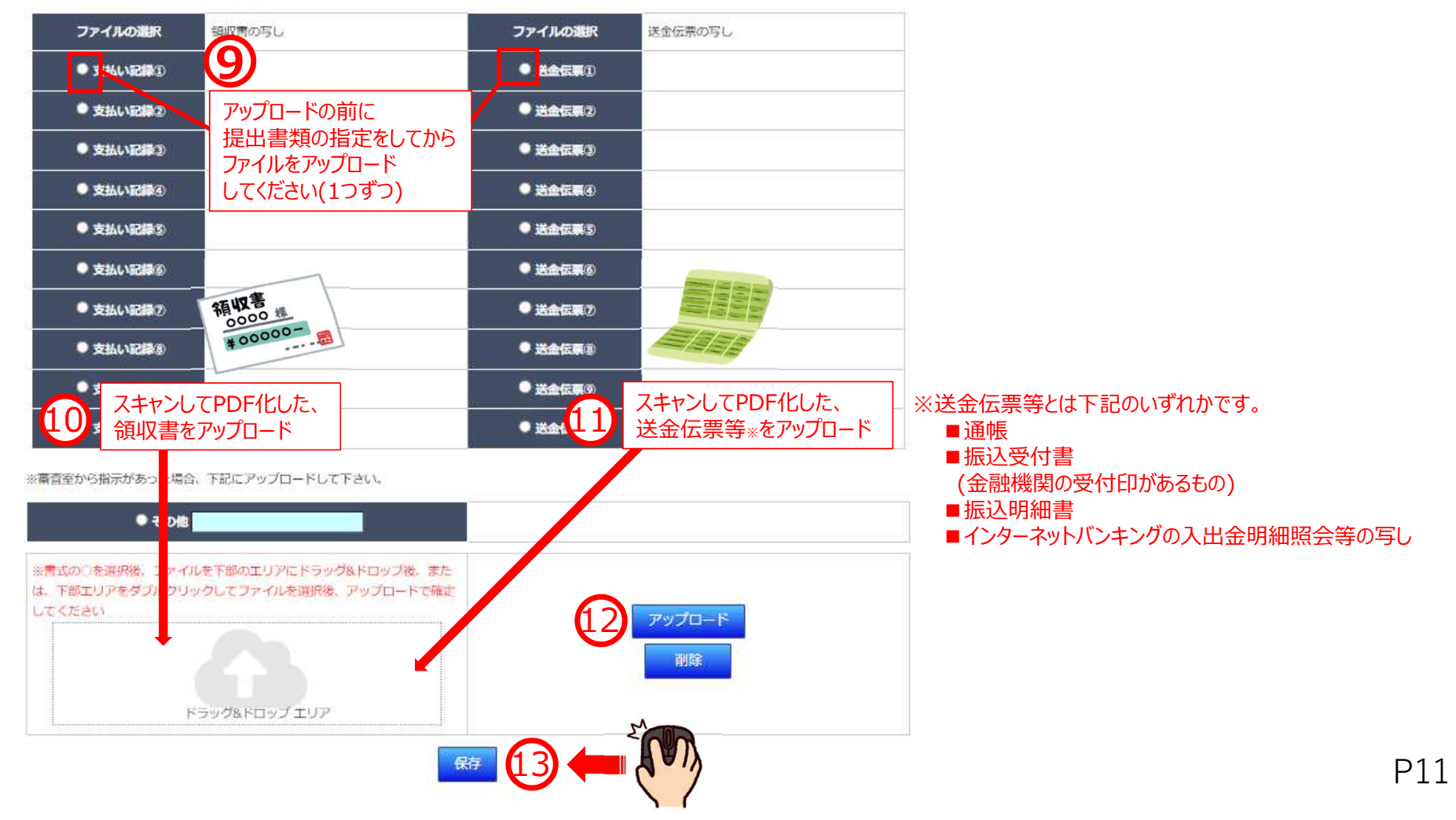

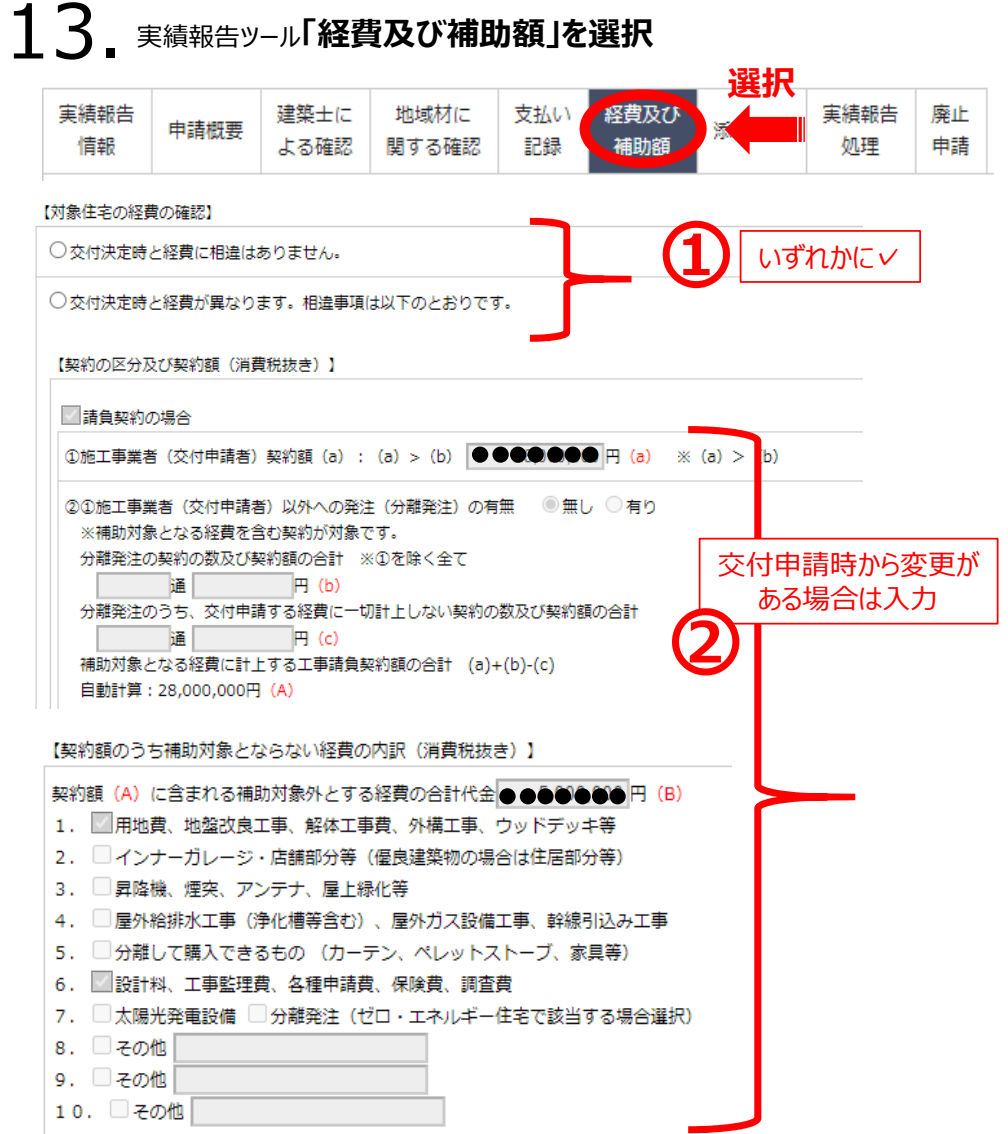

#### 【補助対象となる経費の算出】

補助対象となる経費(C)=(A)-(B) 自動計算:23,000,000円(C)

【建築主が関係会社等である場合の確認について(原価による申請の場合:共同事業実施規約等で(ノ\)で原価に要る申請をチェックした場合)】

□上記補助対象工事費には、営業利益(間接経費を含む)が一切含まれていないことに間違いありません。

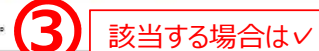

#### 【補助額の上限】

補助対象となる経費(C)×1/10/10000 ※単位調整・切捨て 自動計算:230万円 (D) 交付申請額 (加算を除く)(E)=(F) 自動計算:140万円 (E)

|              | 交付決定額 | 補助申請額     |
|--------------|-------|-----------|
| 申請額          | 140万円 | 140万円 (F) |
| 地域材加算        | 10万円  | 10万円 ~    |
| 三世代同居対応住宅加算  | なし    | なし        |
| 若者・子育て世帯加算   | なし    | なし        |
| 地域住文化加算      | なし    | なし        |
| バリアフリー加算     | なし    | なし        |
| 交付申請額(加算を含む) | 150万円 | 150万円     |

| 福田観田田田田田田田田田田田田田田田田田田田田田田田田                                                                                                    |     |
|----------------------------------------------------------------------------------------------------|-----|
| 目報     よう確認     関9 う性記     記録     併助)限     火王       別途、アップロードする書類等一覧(提出等書類一覧)     ファイルの確認       がお身住宅の工事売了後の現地写真<br>※写真には「撮影日、建築主名または特件名、工事内容」を明記し<br>た着板を入れて撮影してください。     ファイルの確認       ※高度省工ネ型の場合は、下記の資料もアップロードが必須です     ************************************                                                                                                    | ±   |
| 別法、アップロードする書類等一覧(提出等書類一覧)     ファイルの確認       **写真には「撮影日、建築主名または物件名、工事内容」を明記した者板を入れて撮影してください。        **高度省工ネ型の場合は、下記の資料もアップロードが必須です        ●確認申請の売了検査を申請した際の設計図書、または、確定申請の際の設計図書<br>**設計図書・・・配置限、平面図、立面図4面<br>(所管行政庁の受付印、又は、推定確認検査機関の受付印があるもの)<br>(*工事売了報告書副本一式に図面が含まれていない場合)        ● 留定取得時の「一次エネルギー消費置計算書 4頁」        【その他 ① *指示された資料等     ○       ● ての他 ② *指示された資料等     ○       |     |
| ************************************                                                                                                    |     |
| **写真には「撮影日、建築主名または物件名、工事内容」を明記した者板を入れて提影してください。         **高度省工ネ型の場合は、下記の資料もアップロードが必須です         ●確認申請の売了検査を申請した際の設計図書、または、確定申請の際の設計図書         **設計図書・・・配置回、平面図、立面図4面<br>(所管行政庁の受付印、又は、指定確認検査機関の受付印があるもの)<br>(※工事売了報告書副本一式に図面が含まれていない場合)         ● 密定取得時の「一次エネルギー消費量計算書 4頁」         【その他、第音員から指示があった場合の書類をアップロード】         その他 ① *指示された資料等       ○         その他 ② *指示された資料等       ○ |     |
| た着板を入れて撮影してください。         ※高度省エネ型の場合は、下記の資料もアップロードが必須です         ● 確認申請の売了検査を申請した際の設計図書、または、確定申請の際の設計図書         ※設計図書・・・配面図、平面図、立面図4面<br>(所管行政庁の受付印、又は、指定確認検査機関の受付印があるもの)<br>(※工事売了報告書副本一式に図面が含まれていない場合)         ● 確定取得時の「一次エネルギー消費量計算書 4頁」         【その他、審査員から指示があった場合の書類をアップロード】         その他 ① *指示された資料等       ○         その他 ② *指示された資料等       ○                                 |     |
| ※高度省工ネ型の場合は、下記の資料もアップロードが必須です         ● 確認申請の完了検査を申請した際の設計回集、または、確定申請の際の設計回集         ※設計回書・・・配置回、平面図、立面図4面<br>(所管行政庁の受付印、又は、指定確認検査機関の受付印があるもの)<br>(米工事売了報告書謝本一式に回面が含まれていない場合)         ● 認定取得時の「一次エネルギー消費量計算書 4頁」         【その他、審査員から指示があった場合の言類なアップロード】         その他 ① *指示された資料等         ● こ                                                                                      |     |
| <ul> <li>確認申請の売了検査を申請した際の設計回煮、または、確定申請の際の設計回煮</li> <li>*設計図煮・・・配置図、平面図、立面図4画</li> <li>(所管行政庁の受付印、又は、指定確認検査機関の受付印があるもの)</li> <li>(※工事充了報告書副木一式に回面が含まれていない場合)</li> <li>客定取得時の「一次エネルギー消費量計算素 4頁」</li> <li>(その他、審査員から指示があった場合の書類をアップロード)</li> <li>その他 ① *指示された資料等</li> <li>こ</li> </ul>                                                                                             |     |
| *設計回着・・・配置回、平画回、立面回4画<br>(所管行政庁の受付印、又は、指定確認快查機関の受付印があるもの)<br>(*工事売了報告書副本一式に回画が含まれていない場合)         ● 確定取得時の「一次エネルギー消費量計算書 4頁」         【その他、審査員から指示があった場合の言類をアップロード】         その他 ① *指示された資料等         ● こ                                                                                                    |     |
| (所習行政庁の受付印、又は、指定確認検査機関の受付印があるもの)<br>(※工事売了報告書副本一式に回面が含まれていない場合)       ● 認定取得時の「一次エネルギー消費量計算書 4頁」       【その他、第音員から指示があった場合の言類をアップロード】       その他 ① *指示された資料等       ●                                                                                                    |     |
| <ul> <li>● 踏定取得時の「一次エネルギー消費量計算書 4頁」</li> <li>【その他、第査員から指示があった場合の書類をアップロード】</li> <li>その他 ① *指示された資料等</li> <li>○</li> <li>こ</li> <li>その他 ② *指示された資料等</li> </ul>                                                                                                    |     |
| ・ 酸皮((特)の) 「 (人工・/レキー) 利貸量(1月香 + 4月)       【その他、落音員から指示があった場合の震いをアップロード】       その他 ① *指示された資料等       〇                                                                                                    |     |
| 【その他、第音員から指示があった場合の言葉をアップロード】       その他 ① *指示された資料等       〇                                                                                                    |     |
| その他 ① *指示された資料等     ○                                                                                                    |     |
| その他 ② *指示された資料等                                                                                                    |     |
|                                                                                                    |     |
| その他 ③ *指示された黄料等 🔾                                                                                                    |     |
| その他 ④ *指示された資料等                                                                                                    |     |
|                                                                                                    |     |
|                                                                                                    |     |
|                                                                                                    |     |
| ☆ファイルを下部のエリアにドラッグ&ドロップ後、または、下部エリアをダ                                                                                                    |     |
| ブルクリックしてファイルを選択後、アップロードで構定してください                                                                                                    |     |
| דיידם-א (3) דיידם-א (3)                                                                                                    |     |
|                                                                                                    | F F |
|                                                                                                    | ř ř |

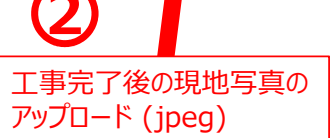

# 15. 寒績報告ッール「実績報告処理」を選択

| 情報 | 申請概要 | 建築工に<br>よる確認 | 関する確認 | 安加い<br>記録 | 補助額 | 添付書類 | 关稿報告<br>処理 | 中国 |
|----|------|--------------|-------|-----------|-----|------|------------|----|
|----|------|--------------|-------|-----------|-----|------|------------|----|

| 建築主名 売買は物件名 | ••••  |
|-------------|-------|
| 建築地地名地番     | ••••• |
| 交付申請額       | 150万円 |

|              | 24 | 質疑/日付 | 質疑回答/日付 | 2次審查完了/日付 |
|--------------|----|-------|---------|-----------|
| 実績報告情報       |    |       |         |           |
| 共同実施規約等      |    |       | マにくがえって | いスマレを研認   |
| 同意實          |    |       |         | いることで世界部の |
| 申請概要         |    |       |         |           |
| 建築士による工事内容確認 | 0  | 0     |         | <b></b>   |
| 建築士による加算内容確認 |    | 0     |         |           |
| 地域材に関する確認    |    | 0     |         |           |
| 支払い記録に関する確認  | 10 |       |         |           |
| 経費及び補助額      |    |       | 12      |           |
| 添付書類         |    |       |         |           |
| 写真台帳①        |    |       |         |           |
| 写真台楼2        |    | 0     |         |           |

|              | 交付決定額  | 補助申請額                             |
|--------------|--------|-----------------------------------|
| 申請額          | 140万円  | 140万円                             |
| 地域材加算        | 10万円   | 10万円                              |
| 三世代闻居対応住宅加算  | なし     | tau                               |
| 若者・子育て世帯加算   | tu.    | tau.                              |
| 地域住文化加算      | なし     | 実績報告進備の完了をクリック                    |
| パリアフリー加算     | 120    |                                   |
| 交付申請額(加算を含む) | 150万円  | 関西 家・街プロジェクト協議会(/                 |
| ステータス        | 交付決定 E | 実績報告準備の完了が送信され                    |
| 実績報告準備の完了    |        | 単務局で内谷を確認させていた<br>質疑があった場合はご対応をお願 |

「日本」

会(イワイ)へ 言されます。 いただき、 質疑があった場合はご対応をお願いします。

\_\_\_\_

P13